# Sicredi – Geração Arquivo (CCRHD016)

Esta documentação é válida para todas as versões do Consistem ERP.

# **Pré-Requisitos**

Não há.

### Acesso

Módulo: RH - Folha de Pagamento

Grupo: Geração de Pagamento Bancário

## Visão Geral

Informar os parâmetros para geração do arquivo de crédito de salário, rescisão, férias e décimo terceiro em contas da cooperativa Sicred.

| Campo                                   | Descrição (os campos assinalados com *** são de preenchimento obrigatório)                                                                                                    |
|-----------------------------------------|----------------------------------------------------------------------------------------------------|
| Empresa Inicial (S) /<br>Empresa Final* | Informar os códigos inicial e final que determinam o intervalo das empresas consideradas na geração do arquivo.                                                                                                    |
|                                         | Botão F7<br>Apresenta tela com as empresas cadastradas no programa Cadastro de Empresa (CCAPL000) para seleção.                                                                                                    |
| Data da Geração*                        | Informar, no formato DD/MM/AA, a data para geração do arquivo.                                                                                                    |
| Mês/Ano Referência*                     | Informar, no formato MM/AAAA, o período de referência para geração do arquivo.                                                                                                    |
| Origem dos Dados*                       | Selecionar a origem dos dados do arquivo que será gerado.<br>Botão F7<br>Apresenta tela com as opções:<br>1 - Folha/Décimo<br>2 - Férias apresenta o programa Seleção Período Férias/Décimo (CCRHD090B).<br>3 - Adiantamentos<br>4 - Pagto. Quinzenal<br>5 - Abono<br>6 - Prog. Participação Lucros<br>7 - Rescisões<br>8 - Folha Complementar<br>Ao selecionar a opção "2 -Férias", será apresentado o programa Seleção Período Férias/Décimo (CCRHD090B) para<br>informar o período de concessão das férias para a geração do arquivo.<br>Será gerado crédito de férias com data de concessão somente dentro do período informado. |
| Data Crédito Conta*                     | Informar a data de efetivação do crédito na conta dos funcionários.                                                                                                    |
| Número do Banco<br>(Bacen)*             | Informar o número do banco (Bacen), agrupador para selecionar as agências bancárias.                                                                                                    |
|                                         | Importante<br>Ao teclar "Enter" no campo em branco, será preenchido com a descrição INDEFINIDO. Carregando todas as agências<br>cadastradas no programa Cadastro de Agências Bancárias (CCRHB007).                                                                                                    |

| Agência a ser<br>Gerado* | Informar um ou mais códigos de agências bancárias para a geração do arquivo ou teclar "Enter" no campo em branco para considerar todos.                                                                 |
|--------------------------|----------------------------------------------------------------------------------------------------|
|                          | Botão F7<br>Apresenta tela com os bancos cadastrados no programa Cadastro de Agências Bancárias (CCRHB007) para seleção.                                                                                |
|                          | Botão F8<br>Apresenta o programa Cadastro de Agências Bancárias (CCRHB007) para cadastrar as informações da agência que serão<br>considerados na geração do arquivo de crédito em conta.                |
| Funcionário*             | Informar um ou mais códigos de funcionários para a geração do depósito ou teclar "Enter" no campo em branco para considerar todos.                                                                      |
|                          | Botão F7<br>Apresenta tela com os funcionários cadastrados no programa Cadastro de Funcionário (CCRHB205) para seleção.                                                                                 |
| Sequência Remessa*       | Informar a sequência de remessa controlada pelo sistema.<br>Somente será utilizada pela versão CNAB240.<br>Para reenviar um arquivo com a mesma sequência, é preciso realizar a alteração manualmente.  |
| Gera Demitidos*          | Selecionar "Sim" ou "Não" para determinar se os funcionários demitidos que possuem folha na competência informada no campo "Mês/Ano Referência" deverão ter valor creditado junto ao depósito bancário. |
|                          |                                                                                                    |
| Botão                    | Descrição                                                                                                    |
| Gerar Arquivo            | Confirma os parâmetros informados e inicia a geração do arquivo de remessa para envio ao banco.                                                                                                    |
| Cancelar                 | Limpa as informações descritas na tela e retorna ao programa principal.                                                                                                    |

Atenção As descrições das principais funcionalidades do sistema estão disponíveis na documentação do Consistem ERP Componentes. A utilização incorreta deste programa pode ocasionar problemas no funcionamento do sistema e nas integrações entre módulos.

Exportar PDF

Esse conteúdo foi útil?

Sim Não